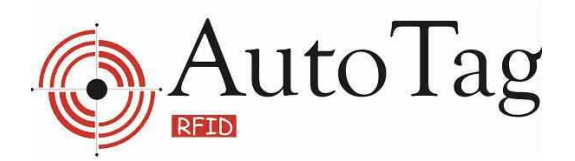

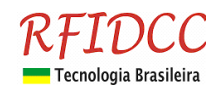

# **GUIA BÁSICO do eSheriff ON-LINE**

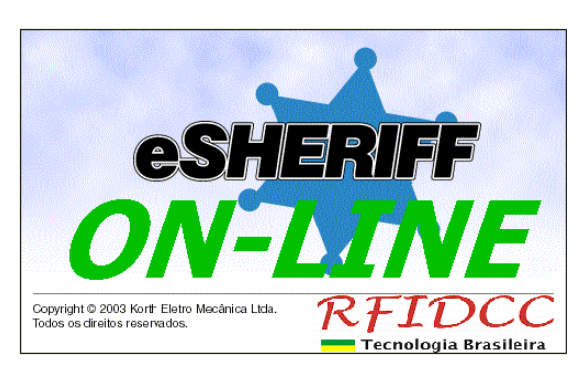

Este guia tem como objetivo auxiliar o usuário a realizar a primeira configuração básica e deixar o software eSheriff operante. Funcionalidades mais avançadas do programa não são cobertas por esse documento e podem ser consultadas no manual do programa.

- Quando se deve usar a versão ON-LINE:
  - 1- Se necessitar de popup no acesso ou acesso com confirmação manual.
  - 2- Se houver mais que 3000 usuários
  - 3- Se o PC estiver disponível o tempo todo e sem nenhuma aplicação pesada.
  - 4- Se não necessitar tempo de chaveamento de relé maior do que 1 segundo.

### Instalação do eSheriff

No disco, vá para a pasta InstalareSheriff e execute o arquivo InstalareSheriff.exe. O programa se auto instalará.

### Primeiras configurações

Abra o programa através do executável criado pelo programa de instalação. A primeira tela apresentada será a tela de login do programa. Para logar a 1ª vez utilize o login padrão "adm1" e a senha "123".

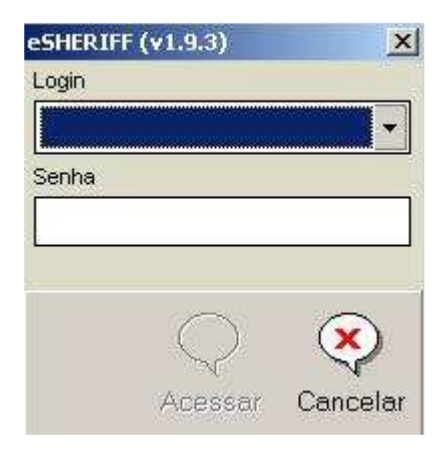

Clique em "acessar" para continuar. O programa irá apresentar o relatório de conexões, que estará em branco. Ignore esta tela por enquanto e clique em "OK" para continuar com a configuração.

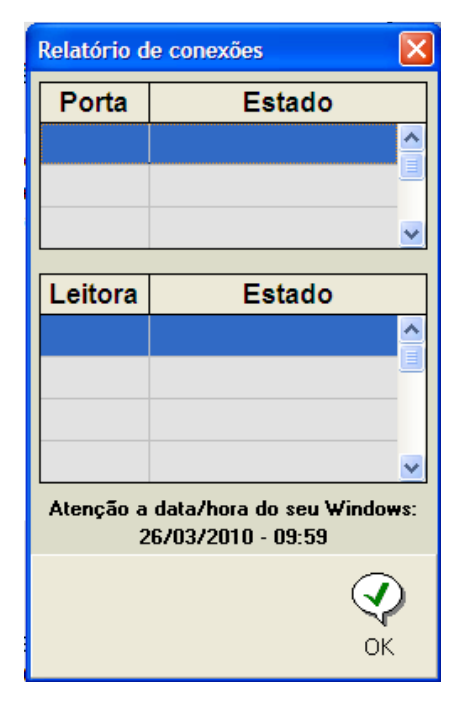

Você é agora levado automaticamente a tela de acessos do eSheriff. Na barra de ferramentas, na parte de baixo da tela, selecione a opção "Configurar". Será dado um aviso que a comunicação com os leitores será interrompida durante a configuração, clique em "OK".

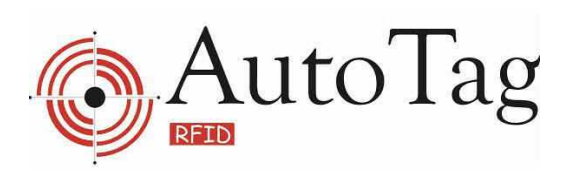

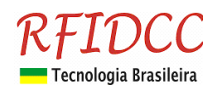

| 🕸 eSHERIF       | F Administrador 1 |             |            |                       |        |                   |                    |
|-----------------|-------------------|-------------|------------|-----------------------|--------|-------------------|--------------------|
| Cartão          | Grupo             |             | Tipo       |                       |        |                   |                    |
| Nome            |                   |             |            |                       | -      |                   |                    |
| Origem          |                   |             |            | Destino               |        |                   |                    |
|                 |                   |             |            |                       |        |                   |                    |
| Acessos<br>Hora | Autorizado Pessoa |             |            |                       |        | Leitora           |                    |
|                 |                   |             |            |                       |        |                   |                    |
|                 |                   |             |            |                       |        |                   |                    |
|                 |                   |             |            |                       |        |                   |                    |
|                 |                   |             |            |                       |        |                   |                    |
|                 |                   |             |            |                       |        |                   |                    |
|                 |                   |             |            |                       |        |                   |                    |
| <u></u>         |                   | កំពើ        | A &        |                       |        | 12                |                    |
| Funções         | Acessos Usuários  | Famílias Ri | onda Recad | > 📑<br>dos Relatórios | Status | Logoff Configurar | <b>J</b><br>alizar |

Cada sistema tem seu tipo específico de configuração. Vamos começar com a configuração para sistemas que utilizem a concentradora ATC34.

#### Configuração para concentradora ATC34

Na tela de configurações selecione na barra lateral a opção "Concentradora", vá em "funções" e em "incluir". A tela apresentada deverá ser como a abaixo.

| 🔹 eSHERIFF - Painel de configurações                                                             |                             |
|--------------------------------------------------------------------------------------------------|-----------------------------|
| Identificação Localização                                                                        | 📕 Leitoras 38 🏻 🔷           |
| Baixar dados a cada<br>C Nunca C 20 min C 01 hor C 04 hor<br>C 10 min C 35 min C 02 hor C 06 hor | Leitoras 36TB               |
| Porta 2 Porta 3 Porta 4                                                                          | 😤 Grupos                    |
|                                                                                                  | 📮<br>Pa Rede local          |
| Relé Porta 2 Relé Porta 3 Relé Porta 4                                                           | 🖉 Contas                    |
| 1 Timeout Porta 2 Timeout Porta 3 Timeout Porta 4                                                | Cópia de segurança          |
|                                                                                                  | Banco de dados              |
| r on-line V Acesso com confirmação manual                                                        | WebCam                      |
|                                                                                                  | J Feriados                  |
| Cancelar                                                                                         | 🐴 Outras opções             |
|                                                                                                  |                             |
| va cabeça 🔄 Enviar dados 🌱 Gravar empos                                                          |                             |
|                                                                                                  |                             |
| ( 🕰 ) 🍄 🧔 🚻 🥒 🌯 🛛 🗖 🔄                                                                            |                             |
| Funções Acessos Usuários Famílias Ronda Recados Relatórios Status L                              | .ogoff Configurar Finalizar |

RFID Cartões Comerciais Ltda Phone: +55 19 3258-5545 Rua Sapopemba, 25 cep 13104-170 Campinas – SP email: <u>rfidcc@rfidcc.com.br</u> web site: <u>www.rfidcc.com.br</u>

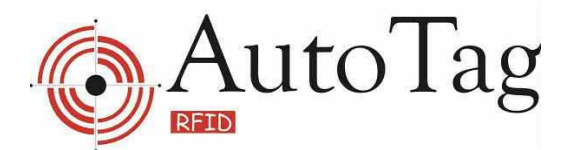

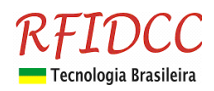

Vamos utilizar uma configuração genérica. No primeiro campo, "identificação", vamos utilizar o valor de 140. No campo localização, iremos colocar "Ent. Principal". Para "Porta serial" utilizaremos a COM1 (lembre-se de verificar qual a porta correta no seu caso).

Para a "Porta 1" daremos o nome de "moradores" e para a "Porta 2" o nome de "visit/serv". As portas 3 e 4 daremos nomes genéricos tais como "p03" e "p04".

Coloque o estrape (jumper) da ATC34 para funcionamento "OnLine". (Veja fig. abaixo).

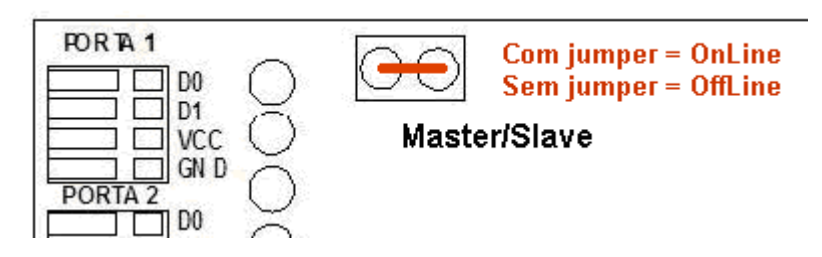

Painel com configurações abaixo: Selecionar a opção "Trabalhar on-line".

| 🔹 eSHERIFF - Painel de configurações                                                                                                    |                             |
|----------------------------------------------------------------------------------------------------|-----------------------------|
| Identificação Localização                                                                                                    | 💽 Leitoras 38 🌰             |
| 140     Ent. Principal       Porta serial     Baixar dados a cada                                                                                                    | Leitoras 36TB               |
| COM1         C         Nunce         C         20 min         C         01 hor         C         04 hor         9426AD6D           C         10 min         C         35 min         C         02 hor         C         06 hor         9426AD6D                                                                                                    | Concentradora               |
| Porta 1 Porta 2 Porta 3 Porta 4                                                                                                    | Grupos                      |
| moradores visit/serv                                                                                                    | Rede local                  |
| Relé Porta 1     Relé Porta 2     Relé Porta 3     Relé Porta 4       1     •     1     •     Tempo em segundos                                                                                                    | 👰 Contas                    |
| Timeout Porta 1 Timeout Porta 2 Timeout Porta 3 Timeout Pora 4                                                                                                    | 📑 Cópia de segurança        |
| 50     •     10     •     10     •     •     •     •     •     •     •     •     •     •     •     •     •     •     •     •     •     •     •     •     •     •     •     •     •     •     •     •     •     •     •     •     •     •     •     •     •     •     •     •     •     •     •     •     •     •     •     •     •     •     •     •     •     •     •     •     •     •     •     •     •     •     •     •     •     •     •     •     •     •     •     •     •     •     •     •     •     •     •     •     •     •     •     •     •     •     •     •     •     •     •     •     •     •     •     •     •     •     •     •     •     •     •     •     •     •     •     •     •     •     •     •     •     •     •     •     •     •     •     •     •     •     •     •     •     •     •     •     •     •     • | Banco de dados              |
| Trabalhar on-line Acesso com confirmação manual                                                                                                    | WebCam                      |
|                                                                                                    | E Feriados                  |
|                                                                                                    | Outras opções               |
| Grava cabeça Enviar dados Gravar empos                                                                                                    | 🔀 Manutenção                |
|                                                                                                    | 🅼 Impressora                |
|                                                                                                    | 第 是 纲                       |
| Funções Acessos Usuarios Familias Konda Recados Relatórios Status                                                                                                    | Logott Contigurar Hinalizar |

Os tempos de "Timeout Porta 1" e "Timeout Porta 2" serão deixados com o valor de 50 segundos respectivamente para prevenir duplo comando do relé.

Após estes ajustes clique novamente em funções e selecione a opção "gravar".

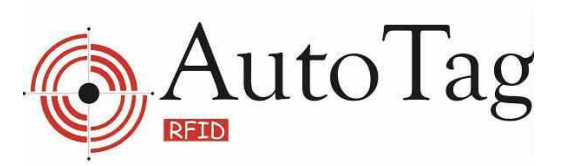

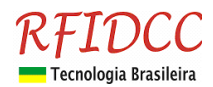

| · eSHERIFF - Painel de configurações                                |                                    |
|---------------------------------------------------------------------|------------------------------------|
| Identificação Localização                                           | Leitoras 38                        |
| Funções +0 Eint Finicipal                                           | Leitoras 36TB                      |
| C Nunca C 20 min C 01 hor C 04 hor     O4 hor     O4 hor     O4 hor | D Concentradora                    |
| Porta 2 Porta 3 Porta 4                                             | Grupos                             |
| Alterar                                                             | Rede local                         |
| Relé Porta 2 Relé Porta 3 Relé Porta 4                              | Contas                             |
| 1 Timeout Porta 2 Timeout Porta 3 Timeout Porta 4 Tempo em          | Cópia de segurança                 |
|                                                                     | Banco de dados                     |
| Gravar Gravar                                                       | WebCam                             |
|                                                                     | Feriados                           |
| Cancelar                                                            | Outras opções                      |
| va cabeça 🗖 Enviar dados 🎯 Gravar tempos                            | Manutenção                         |
| Imprimir                                                            | 🧑 Impressora 🧹                     |
|                                                                     |                                    |
| Funções Acessos Usuários Famílias Ronda Recados Relatórios          | Status Logoff Configurar Finalizar |

#### \* Importante \*

Antes de iniciarmos os próximos passos de configuração do eSheriff, é importante que as concentradoras e respectivos leitores que forem utilizados estejam devidamente conectados e com comunicação com o computador. Para instruções corretas de como realizar a comunicação correta, verifique os manuais dos equipamentos.

Logo em seguida clique em "Grava cabeça". A concentradora deve dar um bipe curto juntamente com uma mensagem de sucesso que aparecerá na tela (caso isto não ocorra verifique a comunicação da concentradora com o computador, se a mesma está ligada e se a porta serial selecionada no eSheriff é a correta).

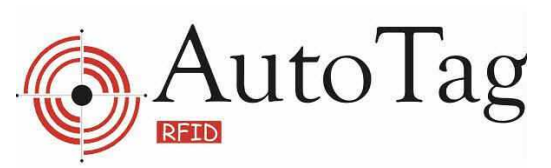

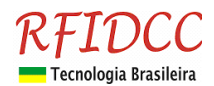

| • eSHERIFF - Painel de configurações                                                                                                    |                             |  |  |  |  |  |  |
|----------------------------------------------------------------------------------------------------|-----------------------------|--|--|--|--|--|--|
| Identificação Localização                                                                                                    | Leitoras 38                 |  |  |  |  |  |  |
| Derte seriel Baixar dados a cada Número de série (computador)                                                                                                    | Leitoras 36TB               |  |  |  |  |  |  |
| COM1     Image: Computation of the computation of the computati | Concentradora               |  |  |  |  |  |  |
| Porta 1 Porta 2 Porta 3 Porta 4                                                                                                    | 🚔 Grupos                    |  |  |  |  |  |  |
| moradores visit/serv                                                                                                    | Rede local                  |  |  |  |  |  |  |
| Relé Porta 1     Relé Porta 2     Relé Porta 3     Relé Porta 4       1     I     I     I     Tempo em seoundos                                                                                                    | Contas                      |  |  |  |  |  |  |
| Timeout Porta 1 Timeout Porta 2 Timeout Porta 3 Timeout Pora 4                                                                                                    | 🗐 Cópia de segurança        |  |  |  |  |  |  |
| Deschiliter controlation     Fujbir penus de fate de cadactre de cadactre                                                                                                    | Banco de dados              |  |  |  |  |  |  |
| Image: Controladora     Image: Controladora     Image: Controladora     Image: Controladora       Image: Controladora     Image: Controladora     Image: Controladora     Image: Controladora       Image: Controladora     Image: Controladora     Image: Controladora     Image: Controladora       Image: Controladora     Image: Controladora     Image: Controladora     Image: Controladora       Image: Controladora     Image: Controladora     Image: Controladora     Image: Controladora       Image: Controladora     Image: Controladora     Image: Controladora     Image: Controladora       Image: Controladora     Image: Controladora     Image: Controladora     Image: Controladora       Image: Controladora     Image: Controladora     Image: Controladora     Image: Controladora       Image: Controladora     Image: Controladora     Image: Controladora     Image: Controladora       Image: Controladora     Image: Controladora     Image: Controladora     Image: Controladora       Image: Controladora     Image: Controladora     Image: Controladora     Image: Controladora       Image: Controladora     Image: Controladora     Image: Controladora     Image: Controladora       Image: Controladora     Image: Controladora     Image: Controladora     Image: Controladora       Image: Controladora     Image: Controladora     Image: Controladora     Image: Controlador                                                                                                    | WebCam                      |  |  |  |  |  |  |
|                                                                                                    | Feriados                    |  |  |  |  |  |  |
| Outras opções                                                                                                    |                             |  |  |  |  |  |  |
| Grava cabeca Enviar dados Gravar tempos Manutenção                                                                                                    |                             |  |  |  |  |  |  |
|                                                                                                    | impressora                  |  |  |  |  |  |  |
| 🕰 y 🖉 🚮 🗸 🖏 🗗 🗊                                                                                                    | 第 是 纲                       |  |  |  |  |  |  |
| Funções Acessos Usuários Famílias Ronda Recados Relatórios Status                                                                                                    | Logoff Configurar Finalizar |  |  |  |  |  |  |

Para que estas configurações entrem em vigor será necessário finalizar o programa e reinicia-lo.

| Relatório d                                               | e conexões 🛛 🔀 |  |  |  |  |  |
|-----------------------------------------------------------|----------------|--|--|--|--|--|
| Porta                                                     | Estado         |  |  |  |  |  |
| СОМЗ                                                      | Aberta 🔷       |  |  |  |  |  |
|                                                           |                |  |  |  |  |  |
|                                                           | ~              |  |  |  |  |  |
| Leitora                                                   | Estado         |  |  |  |  |  |
| 128                                                       | Operante       |  |  |  |  |  |
| 120                                                       |                |  |  |  |  |  |
|                                                           |                |  |  |  |  |  |
|                                                           |                |  |  |  |  |  |
| · · · · · · · · · · · · · · · · · · ·                     |                |  |  |  |  |  |
| Atençao a data/hoia do seu Windows:<br>16/05/2011 - 17:18 |                |  |  |  |  |  |
|                                                           |                |  |  |  |  |  |
|                                                           |                |  |  |  |  |  |
|                                                           | OK             |  |  |  |  |  |

Ao reinicializar o eSheriff note que a concentradora irá emitir um bipe na tela de login. Isso indica que a mesma foi reconhecida e está com comunicação ativa. Após realizar o login a tela de "relatório de conexões" mostrará qual a situação das portas e da concentradora. No nosso caso deverá aparecer COM1 - Aberta e 128 - Operante.

### Utilizando o eSheriff

Agora que registramos com sucesso nossa concentradora ATC34 e ela se encontra ativa e funcionando vamos prosseguir com o cadastro de usuários. Antes disso, porém, iremos incluir alguns grupos e tipos de usuários. Para isso vá a tela de configuração. Na barra lateral selecione a opção grupos e funções/incluir.

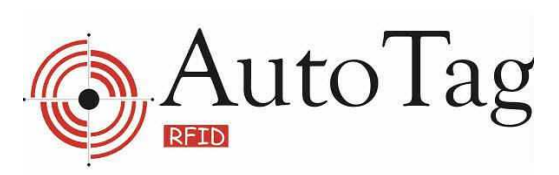

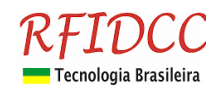

| • eSHERIFF - Painel de cor        | nfigurações                      |                    |             |                           |
|-----------------------------------|----------------------------------|--------------------|-------------|---------------------------|
| Nome do grupo                     |                                  | 1                  |             | Leitoras 38 🔷             |
| r                                 |                                  |                    | 8           | Leitoras 36TB             |
| 0:00:00 até                       | 23:59:59                         |                    | HE          | Concentradora             |
| D0:00:00 até                      | 23:59:59                         |                    | (A)         | Grupos                    |
| A 00:00:00 atė                    | 23:59:59                         |                    |             | Bede local                |
| Alterar 00:00:00 até              | 23:59:59                         |                    |             | Contes                    |
| 00:00:00 até                      | 23:59:59                         |                    |             |                           |
| Excluir 00:00:00 até              | 23:59:59                         |                    |             | 🖌 Cópia de segurança      |
| 00:00:00 até                      | 23:59:59                         |                    | <u>2</u>    | Banco de dados            |
| Gravar<br>itir acesso aos feriado | s                                |                    |             | WebCam                    |
| m                                 |                                  |                    | e           | Feriados                  |
| Cancelar                          |                                  |                    | 25<br>/25   | ) Outras opções           |
| a                                 |                                  |                    | 5           | Manutenção                |
| Max Imprimir                      |                                  |                    |             | Impressora                |
|                                   | <b>6 6 6</b>                     | 8                  | <b>a</b> 24 | 8 🧔 🎝                     |
| Funcões Acessos Usu               | 🊰 🎁 🧭<br>iários Famílias Ronda R | iecados Relatórios | Status Loc  | aoff Configurar Finalizar |

Como exemplo, vamos utilizar o grupo "Serv Domest". Altere o horário autorizado de segunda para 07:00:00 até 18:00:00 e depois em "aplicar horário de segunda à todos". Deste modo este grupo de usuários poderá ter acesso nesse período do dia. Feito isso clique em funções/gravar. Ficamos, então, com dois grupos de horário: "geral" (padrão) e "Serv Domest".

| · eSHERIFF - Painel de configurações                                  |                          |
|-----------------------------------------------------------------------|--------------------------|
| Jome do grupo                                                         | Leitoras 38 🔷            |
| Serv Domest                                                           | Leitoras 36TB            |
| Segunda 07:00:00 até 18:00:00                                         | Concentradora            |
| Terça                                                                 | Grupos                   |
| Quarta 07:00:00 até 18:00:00                                          | Rede local               |
| Quinta                                                                | Contas                   |
| Sábado: 07:00:00 até 18:00:00                                         | Cópia de segurança       |
| Domingo 07:00:00 até 18:00:00                                         | Banco de dados           |
| Outras opções de configuração                                         | WebCam                   |
| □ Não permitir acesso aos feriados                                    | ) Feriados               |
|                                                                       | 🖁 Outras opções          |
|                                                                       | <br>Manutenção           |
|                                                                       | Impressora               |
|                                                                       | े ्रा. द्या              |
| Funções Acessos Usuários Famílias Ronda Recados Relatórios Status Log | off Configurar Finalizar |

RFID Cartões Comerciais Ltda Phone: +55 19 3258-5545 Rua Sapopemba, 25 cep 13104-170 Campinas – SP email: <u>rfidcc@rfidcc.com.br</u> web site: <u>www.rfidcc.com.br</u>

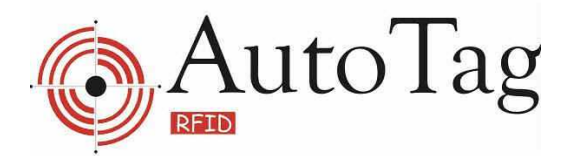

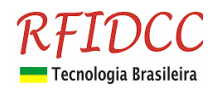

Agora na barra lateral selecione a opção "outras opções" e no campo "tipos de usuários" apague se houver alguma informação. Vamos colocar dois tipos apenas, "Bloco A" e "Bloco B", lembrando que deve ser um tipo por linha. Clique em "aplicar configuração". Feito isso será necessário Finalizar e Reiniciar novamente o eSherif.

| • eSHERIFF - Painel de configurações                                             |                             |
|----------------------------------------------------------------------------------|-----------------------------|
| Nome para este computador (até 25 caracteres)                                    | 🔷 🔯 Leitoras 38 🔷           |
| Computador 001                                                                   | Leitoras 36TB               |
| Efeito sonoro de acesso autorizado C:\eSheriff\Sons\som1.wav                     | Concentradora               |
| Efeito sonoro de acesso negado                                                   | 🕰 Grupos                    |
| Ativar recurso de efeitos sonoros                                                | Rede local                  |
| Tempo padrão para expirar um cartão 🔽 Solicitar confirmação ao fechar o programa | Contas                      |
| 100 dias 🔽 Usar cabeças genéricas na rede (uma leitora por porta)                | Cópia de segurança          |
| C 1 a cada 2 segundos                                                            | Banco de dados              |
| Tipos de usuários. Um tipo por linha.                                            | WebCam                      |
| Bloco A                                                                          | Feriados                    |
| Bioco B                                                                          | Outras opções               |
|                                                                                  | Manutençao                  |
| Aplicar configuração                                                             | 🗸 🐼 Impressora              |
|                                                                                  |                             |
| Funções Acessos Usuários Famílias Ronda Recados Relatórios Status                | Logoff Configurar Finalizar |

Nesse ponto voce está pronto para efetuar o registro dos usuários. Para isso vá à tela usuários e em funções/incluir.

#### \* IMPORTANTE \*

Deixe os cartões que irão ser registrados e o leitor de forma organizada para que não ocorram confusões neste processo.

| eSHERIFF - Tel    | a de cadastro de pesso        | al                                 |                                    |
|-------------------|-------------------------------|------------------------------------|------------------------------------|
| Cartão            | Grupo de horários(co          | ncentradora) Tipo                  | •                                  |
| Funçãos Jencial   | Telefone comercial            |                                    | r                                  |
| ( <u>C)</u>       |                               |                                    |                                    |
|                   |                               |                                    |                                    |
| Alterar (izados(r | recurso não utilizado pela co | ncentradora)                       |                                    |
| <b>@</b>          | até                           | Outras opções de configuração      | X moradores©                       |
| Excluir           | até                           | V Nao permitir acesso aos teriados | X visit/servo                      |
|                   | até                           | Cartão com data de expiração       | × p0.30                            |
|                   | até                           | 🔽 Desabilitar cartão               | , pore                             |
| Gravar            | até                           |                                    |                                    |
|                   | até                           |                                    |                                    |
| Cancelar          | até                           |                                    |                                    |
| Eunções Aces      | sos Usuários Famíl            | ias Ronda Recados Relatórios       | Status Logoff Configurar Finalizar |

RFID Cartões Comerciais Ltda Phone: +55 19 3258-5545 Rua Sapopemba, 25 cep 13104-170 Campinas – SP email: <u>rfidcc@rfidcc.com.br</u> web site: <u>www.rfidcc.com.br</u>

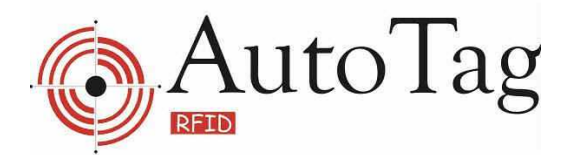

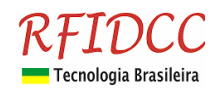

A tela para inclusão de cadastro é como a acima. O primeiro passo é escolher um cartão para o cadastro. Aproxime o cartão do leitor e deixe por tempo adequado para que a leitura seja realizada com sucesso. Após isso clique com o botão direito no campo cartão e selecione "Busca último cartão lido(Área de transferência)".

| 🔅 eSHERIFF - Tela de cadastro de pessoal                                                                                                    |                                                   |
|----------------------------------------------------------------------------------------------------|---------------------------------------------------|
| Cartão Grupo de horários(concentradora) Tipo Busca último cartão lido(Área de transferência) Nome Ent. Principal Buscar                                                                                                    |                                                   |
| Telefone residencial     Telefone comercial     Celular     Interfone       Observações                                                                                                    |                                                   |
| Horários autorizados(recurso não utilizado pela concentradora)         Segunda       00:00:00       até       23:59:59       Outras opções de configuração         Terça       00:00:00       até       23:59:59       Não permitir acesso aos feriados         Quarta       00:00:00       até       23:59:59       Não registrar entrada/saída         Quarta       00:00:00       até       23:59:59       Cartão com data de expiração         Quinta       00:00:00       até       23:59:59       Desabilitar cartão         Sexta       00:00:00       até       23:59:59       Desabilitar cartão         Sábado:       00:00:00       até       23:59:59       Aplicar horário de "Segunda" à todos                                                                                                    | x moradores⊚<br>x visit/serv@<br>x p03©<br>x p04⊚ |
| Image: Second second second | Status Logoff Configurar Finalizar                |

Deste modo o programa irá utilizar o número do último cartão lido pelo leitor através da concentradora. Você também pode digitar o número manualmente, mas não recomendamos este processo pelo fato de facilmente ocorrerem erros e ser mais trabalhoso.

Após incluirmos o número do cartão vamos selecionar o grupo do usuário. No caso "Geral" e o tipo "Bloco A".

#### \* IMPORTANTE \*

Quando utilizamos concentradora, os horários de acesso serão controlados pelo grupo que o usuário pertence. Não sendo permitido abrir horários especiais de acesso para usuários pertencentes a um mesmo grupo.

O nome de nosso usuário será "Silva da Silva". Os outros dados não vamos preencher. Terminado isso click funções/gravar.

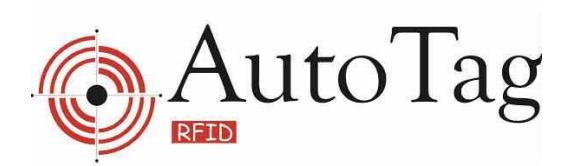

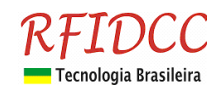

| Cartão       Grupo de horários(concentradora)       Tipo         00002DD5B4       Geral       Bloco A         Nome       Silva da Silva       Buscar         Funções       tencial       Telefone comercial       Celular         Incluir       Celular       Interfone         Incluir       Celular       Interfone         Incluir       Cartão sutilizado pela concentradora)       Viras opções de configuração         00:00:00       até       23:59:59         00:00:00       até       23:59:59         00:00:00       até       23:59:59         00:00:00       até       23:59:59         00:00:00       até       23:59:59         00:00:00       até       23:59:59         00:00:00       até       23:59:59         00:00:00       até       23:59:59         00:00:00       até       23:59:59         00:00:00       até       23:59:59         00:00:00       até       23:59:59         00:00:00       até       23:59:59 | • eSHERIF                                                                                                    | F - Tela de    | cadastro de           | e pessoal    |                        |                              |              |          |             |    |   |     |
|----------------------------------------------------------------------------------------------------|----------------------------------------------------------------------------------------------------|----------------|-----------------------|--------------|------------------------|------------------------------|--------------|----------|-------------|----|---|-----|
| Nome       Buscar         Funções       sencial       Telefone comercial       Celular       Interfone         Incluir       Interfone       Interfone       Interfone         Incluir       Incluir       Interfone       Interfone         Alterrar       rizados(recurso não utilizado pela concentradora)       Outras opções de configuração       X moradores©         D0:00:00       até       23:59:59       Outras opções de configuração       X visit/serv®         D0:00:00       até       23:59:59       Não permitir acesso aos feriados       X visit/serv®         D0:00:00       até       23:59:59       Cartão com data de expiração       X p03@         Graver       D0:00:00       até       23:59:59       Desabilitar cartão       X p04@         X       p0:00:00       até       23:59:59       Desabilitar cartão                                                                                                | Cartão                                                                                                    | 05B4           | Grupo de hor<br>Geral | ários(concen | ntradora) 1            | <sup>Fipo</sup><br>Bloco A   |              | ]        |             |    |   |     |
| Silva da Silva       Buscar         Funções       tencial       Telefone comercial       Celular       interfone         Incluir       Incluir       Interfone       Interfone       Interfone         Alterar       rizados(recurso não utilizado pela concentradora)       Outras opções de configuração       Não permitir acesso aos feriados         D0:00:00       até       23:59:59       Outras opções de configuração       X moradores@         Não permitir acesso aos feriados       Não registrar entrada/saida       Visit/serv@         D0:00:00       até       23:59:59       Cartão com data de expiração         O1:00:00       até       23:59:59       Desabilitar cartão         D0:00:00       até       23:59:59       Desabilitar cartão                                                                                                    | Nome<br>Silvo do                                                                                                | Silve          |                       |              |                        |                              |              |          |             |    |   |     |
| Alterar       nzados(recurso não utilizado pela concentradora)         0       0:00:00       até       23:59:59         0:00:00       até       23:59:59       Outras opções de configuração         0:00:00       até       23:59:59       Não permitir acesso aos feriados         0:00:00       até       23:59:59       Não registrar entrada/saida         0:00:00       até       23:59:59       Cartão com data de expiração         0:00:00       até       23:59:59       Desabilitar cartão         0:00:00       até       23:59:59       Desabilitar cartão                                                                                                    | Silva da                                                                                                    | Silva          | T-1-6                 |              | Calulan                |                              | Buscar       |          |             |    |   |     |
| Incluir       Alterar         rizados(recurso não utilizado pela concentradora)         D0:00:00       até         23:59:59       Outras opções de configuração         D0:00:00       até         23:59:59       Não permitir acesso aos feriados         D0:00:00       até         D0:00:00       até         23:59:59       Não registrar entrada/saída         D0:00:00       até         D0:00:00       até         23:59:59       Desabilitar cartão         D0:00:00       até         23:59:59       Desabilitar cartão                                                                                                    | rungoes                                                                                                    | tencial        | Telefone com          | arciai       | Celular                |                              | Interione    | i        |             |    |   |     |
| Alterar       rizados(recurso não utilizado pela concentradora)         O       até       23:59:59         D0:00:00       até       23:59:59         D0:00:00       até       23:59:59         D0:00:00       até       23:59:59         D0:00:00       até       23:59:59         D0:00:00       até       23:59:59         D0:00:00       até       23:59:59         D0:00:00       até       23:59:59         D0:00:00       até       23:59:59         D0:00:00       até       23:59:59         D0:00:00       até       23:59:59         D0:00:00       até       23:59:59         D0:00:00       até       23:59:59         D0:00:00       até       23:59:59                                                                                                    | in the second second second second second second second second second second second second second second second |                |                       |              |                        |                              |              |          |             |    |   |     |
| Alterar       rizados(recurso não utilizado pela concentradora)         00:00:00       até       23:59:59         00:00:00       até       23:59:59         00:00:00       até       23:59:59         00:00:00       até       23:59:59         00:00:00       até       23:59:59         00:00:00       até       23:59:59         00:00:00       até       23:59:59         00:00:00       até       23:59:59         00:00:00       até       23:59:59         00:00:00       até       23:59:59         00:00:00       até       23:59:59         00:00:00       até       23:59:59         00:00:00       até       23:59:59                                                                                                    | Incluir                                                                                                    |                |                       |              |                        |                              | 2            |          |             |    |   |     |
| Alterar       rizados(recurso não utilizado pela concentradora)         00:00:00       até       23:59:59       Outras opções de configuração       X moradores@         00:00:00       até       23:59:59       Não permitir acesso aos feriados       X visit/serv@         00:00:00       até       23:59:59       Cartão com data de expiração       X p03@         00:00:00       até       23:59:59       Desabilitar cartão       X p04@         00:00:00       até       23:59:59       Desabilitar cartão       X p04@                                                                                                    |                                                                                                    |                |                       |              |                        |                              | -            | -        |             |    |   |     |
| D0:00:00         até         23:59:59         Outras opções de configuração         X moradores@           D0:00:00         até         23:59:59         Não permitir acesso aos feriados         X visit/serv@           D0:00:00         até         23:59:59         Não registrar entrada/saida         X p03@           D0:00:00         até         23:59:59         Desabilitar cartão         X p04@           Outros opções de configuração         Image: Cartão com data de expiração         X p04@                                                                                                    | Alterar                                                                                                    | rizados(recurs | o não utilizado       | pela concen  | ntradora)              |                              |              |          |             |    |   |     |
| 00:00:00       até       23:59:59       □ Não permitir acesso aos feriados       X visit/serv@         00:00:00       até       23:59:59       □ Não registrar entrada/saída       X p03@         00:00:00       até       23:59:59       □ Cartão com data de expiração       X p04@         00:00:00       até       23:59:59       □ Desabilitar cartão       X p04@         00:00:00       até       23:59:59       □ Desabilitar cartão       X p04@                                                                                                    | Q)                                                                                                    | 00:00:00       | até 23:5              | 9:59         | Outras opçõ            | es de configuïaç             | ão           | ×        | moradores   | ©  |   |     |
| D0:00:00       até       23:59:59         D0:00:00       até       23:59:59         Graver       D0:00:00       até       23:59:59         D0:00:00       até       23:59:59         D0:00:00       até       23:59:59         D0:00:00       até       23:59:59                                                                                                    | Excluir                                                                                                    | 00:00:00       | até 23:5              | 9:59         | Não per<br>minimizaria | mitir acesso a               | aos feriados | ×        | visit/serv© |    |   |     |
| D0:00:00       até       23:59:59         Gravar       D0:00:00       até       23:59:59         D0:00:00       até       23:59:59         D0:00:00       até       23:59:59                                                                                                    |                                                                                                    | 00:00:00       | até 23:5              | 9:59         | Não reg                | listrar entrada/             | saida        | ×        | p03©        |    |   |     |
| Gravar 00:00:00 até 23:59:59<br>x 00:00:00 até 23:59:59                                                                                                    |                                                                                                    | 00:00:00       | até 23:5              | 9:59         | Desabil                | com data de e<br>itar cartão | xpiraçao     | ×        | p04©        |    |   |     |
| <b>X</b> 00:00:00 até <b>23:59:59</b>                                                                                                    | Gravar                                                                                                    | 00:00:00       | até 23:5              | 9:59         | Doodbill               | ital canao                   |              |          |             |    |   |     |
|                                                                                                    | (X)                                                                                                    | 00:00:00       | até 23:5              | 9:59         |                        |                              |              |          |             |    |   |     |
| Cancelar 00:00:00 até 23:59:59 Aplicar horário de "Segunda" à todos                                                                                                    | Cancelar                                                                                                    | 00:00:00       | até 23:5              | 9:59 A       | plicar horá            | rio de "Segun                | da" à todos  |          |             |    |   |     |
|                                                                                                    | 2                                                                                                    | 2              | €2                    |              | J.                     | ×                            | ß            | <b>R</b> |             | S. | Æ | -AT |

Após gravar, selecione as portas que este cartão irá abrir. Isso é feito dando-se 1 clique com o botão esquerdo do mouse na porta respectiva e depois 1, com o botão direito e clique em "Habilitar no eSheriff" com o botão esquerdo do mouse. Vamos liberar o acesso para a porta "Moradores".

| eSHERIFF - Tela de     | e cadastro de pessoal                          |                                              |
|------------------------|------------------------------------------------|----------------------------------------------|
| Cartão<br>00002DD5B4   | Grupo de horários(concentradora) Tipo<br>Geral |                                              |
| Nome<br>Silva da Silva | Buscar                                         |                                              |
| Telefone residencial   | Telefone comercial Celular Interfone           |                                              |
| Observações            |                                                |                                              |
|                        |                                                |                                              |
|                        | <u></u>                                        |                                              |
| Segunda: 00:00:00      | até 23:59:59 Outras opções de configuração     | moradores©                                   |
| Terça 00:00:00         | até 23:59:59 Não permitir acesso aos feriados  | Visit/serv@l                                 |
| Quarta: 00:00:00       | até 23:59:59 Não registrar entrada/saída       | Habilitar no eSheriff e memorizar na leitora |
| Quinta                 | até 23:59:59 Desabilitar cartão                | p04© Desabilitar                             |
| Sexta                  | até 23:59:59                                   |                                              |
| Sábado 00:00:00        | até 23:59:59                                   |                                              |
| Domingo 00:00:00       | até 23:59:59                                   |                                              |
| 🏩 🤗                    | 🖉 👬 🥖 🎨 🛛                                      | 🛛 🥻 🤧 🚽                                      |
| Funções Acessos        | Usuários Famílias Ronda Recados Relatórios S   | Status Logoff Configurar Finalizar           |

RFID Cartões Comerciais Ltda Phone: +55 19 3258-5545 Rua Sapopemba, 25 cep 13104-170 Campinas – SP email: <u>rfidcc@rfidcc.com.br</u> web site: <u>www.rfidcc.com.br</u>

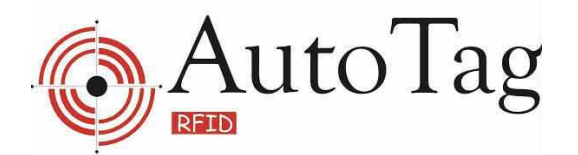

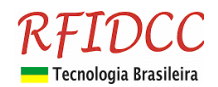

Você poderá incluir mais usuários se desejar. Neste guia vamos utilizar apenas este.

Para o cadastro começar a valer é necessário enviar as informações para a concentradora. Isso é feito na tela de configurações/concentradora.

Agora clique na opção "Gravar tempos". A concentradora deve emitir 3 bipes curtos juntamente com uma mensagem de sucesso. *Não clicar em "Enviar dados".* 

#### Para que estas configurações entrem em vigor será necessário finalizar o programa e reinicia-lo.

| 🔹 eSHERIFF - Painel de configurações 📃 🗖 🔀                                                                                                    |                                      |  |  |  |  |
|----------------------------------------------------------------------------------------------------|--------------------------------------|--|--|--|--|
| Identificação Localização                                                                                                    | Leitoras 38                          |  |  |  |  |
| Bavar dadas a cada                                                                                                    | Leitoras 36TB                        |  |  |  |  |
| Porta serial     Daixa dados a cada       COM1 <ul> <li>Nunca</li> <li>20 min</li> <li>C 01 hor</li> <li>C 04 hor</li> <li>9426AD6D</li> <li>9426AD6D</li> <li>9446AD6D</li> <li>9446AD6D</li> <li>9446AD6D</li></ul>                                                                                                    | Concentradora                        |  |  |  |  |
| Porta 1 Porta 2 Porta 3 Porta 4                                                                                                    | 🚔 Grupos                             |  |  |  |  |
| moradores visit/serv                                                                                                    | Rede local                           |  |  |  |  |
| Relé Porta 1     Relé Porta 2     Relé Porta 3     Relé Porta 4       1     •     1     •     1     •                                                                                                    | Contas                               |  |  |  |  |
| Timeout Porta 1 Timeout Porta 2 Timeout Porta 3 Timeout Pora 4                                                                                                    | Cópia de segurança                   |  |  |  |  |
| T Deschiliter controladora                                                                                                    | Banco de dados                       |  |  |  |  |
| Image: Second control address     Image: Second control address       Image: Second control address     Image: Second continuation address       Image: Second continuation address     Image: Second continuation address       Image: Second continuation addres <t< th=""><th>WebCam</th></t<> | WebCam                               |  |  |  |  |
|                                                                                                    | 🛃 Feriados                           |  |  |  |  |
| $\sim$                                                                                                    | 🚔 Outras opções                      |  |  |  |  |
| Grava cabeça Exer dados Garavar empos                                                                                                    | Manutenção                           |  |  |  |  |
|                                                                                                    | 🚷 Impressora 👱                       |  |  |  |  |
| Eurções Acessos Usuários Famílias Ronda Recados Relatórios Status                                                                                                    | 辞 史 돼<br>Logoff Configurar Finalizar |  |  |  |  |

Após isso volte à tela de acessos e passe o cartão registrado na leitora. A concentradora deve chavear o relé. Caso isso não ocorra verifique se os passos foram feitos corretamente e se o relé da concentradora funciona (isso deve ser feito com softwares específicos).

Pronto! Você já está com o eSheriff operante, agora é só ajustar as opções para seu uso e continuar usando o software.

#### \* IMPORTANTE \*

Se você utilizar mais de uma concentradora é importante que elas possuam números de identificação diferentes. Caso isto ocorra você estará sujeito a misturar dados, a mau funcionamento do software e até travamentos,

Recomendamos a configuração de cada concentradora individualmente. Algum procedimento errado com mais de uma concentradora acionada e conectada ao computador poderá causar a mistura de dados.

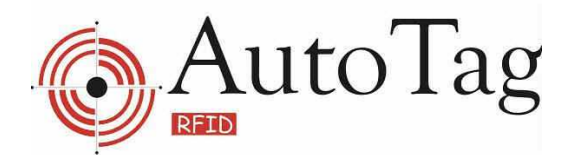

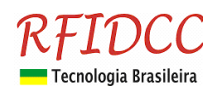

### Password de Segurança (Contas)

Para proteger o sistema contra mau uso, destruição da base de dados e para garantir o bom funcionamento do sistema, recomendamos a troca de password do Administrador e a criação de uma conta com poucos privilégios para o pessoal da portaria. Para tanto, acesse a tela de Contas.

| · eSHERIF        | F - Painel de configurações                                                  | 1        |                      |
|------------------|------------------------------------------------------------------------------|----------|----------------------|
| Login<br>Euncões | Senha ***                                                                    | OF L     | .eitoras 38 🔷        |
|                  |                                                                              |          | eitoras 36TB         |
| Incluir          | trador 2                                                                     |          | Concentradora        |
|                  | lida                                                                         |          | àrupos               |
| Alterar          |                                                                              |          | Rede local           |
| G.               | odem ser acessadas<br>s/tamilias ⊽ Ronda ⊽ Recados ⊽ Relatórios ⊽ Contigurar |          | Contas               |
| Excluir          |                                                                              |          | Xopia de segurança   |
|                  | 4                                                                            | ء 🌑      | 3anco de dados       |
| Gravar           |                                                                              | <b>1</b> | VebCam               |
|                  |                                                                              | F        | Feriados             |
| Cancelar         |                                                                              |          | Dutras opções        |
|                  |                                                                              |          | /anutenção           |
| Imprimir         |                                                                              | ( 🏠 I    | mpressora 🚽          |
| 2                | 🔗 🐔 🕼 🖉 🍋 📝 🔳                                                                | 1        |                      |
| Funções          | Acessos Usuários Famílias Ronda Recados Relatórios Status                    | Logoff   | Configurar Finalizar |

Click em alterar, e modifique a senha, em seguida click em gravar. Após feito isso crie uma conta para o porteiro, com os privilégios que lhe convier, e em funções, click em gravar.

| 🔅 eSHERIFF - Painel de configurações                                                             |                             |
|--------------------------------------------------------------------------------------------------|-----------------------------|
| Login Senha Confirmar senha                                                                      | Leitoras 38                 |
| Nome                                                                                             | Leitoras 36TB               |
| Marco Antonio                                                                                    | Concentradora               |
| Cargo                                                                                            | Grupos                      |
|                                                                                                  | Rede local                  |
| Tela que podem rer acessadas<br>✓ Usuários/famíli Si □ Ronda □ Recados ✓ Relatórios □ Contigurar | Contas                      |
|                                                                                                  | 🗐 Cópia de segurança        |
| Observações                                                                                      | Banco de dados              |
|                                                                                                  | WebCam                      |
|                                                                                                  | Feriados                    |
|                                                                                                  | Outras opções               |
|                                                                                                  | Manutenção                  |
|                                                                                                  | Impressora                  |
|                                                                                                  |                             |
| Funçõe Acessos Usuários Famílias Ronda Recados Relatórios Status                                 | Logoff Configurar Finalizar |

RFID Cartões Comerciais Ltda Phone: +55 19 3258-5545 Rua Sapopemba, 25 cep 13104-170 Campinas – SP email: <u>rfidcc@rfidcc.com.br</u> web site: <u>www.rfidcc.com.br</u>

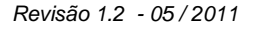

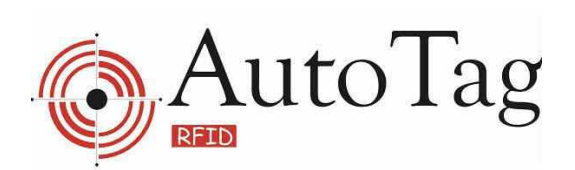

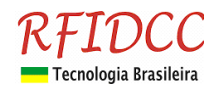

## Cópia de Segurança

Depois de cadastrar todos os cartões e periodicamente recomendamos a gravação de uma cópia de segurança.

| eSHERIFF - Painel de configurações                                                                           |                             |
|----------------------------------------------------------------------------------------------------|-----------------------------|
| Localização e nome do banco de dados do eSheriff                                                             | Leitoras 38                 |
| c:\esheriff\esheriff.fdb                                                                                     | Leitoras 36TB               |
| Localização do arquivo de cópia de segurança Nome do arquivo de cópia de segurança                           | Concentradora               |
| Relatório de acões                                                                                           | Grupos                      |
|                                                                                                    | Rede local                  |
|                                                                                                    | Contas                      |
|                                                                                                    | 😅 Cópia de segurança        |
|                                                                                                    | Banco de dados              |
| Tri Realizar cópia de segurança via programação. Iniciar cópia as                                            | WebCam                      |
| Domingo Guarta Sábado 00:00                                                                                  | Feriados                    |
| Nome do arquivo : "nome" + "data(ano+mes+dia)"           Terça         Sexta           exemplo : copia110516 | Outras opções               |
|                                                                                                    | Manutenção                  |
| A cópia de segurança deve ser realizada somente no computador servidor                                       | 🎧 Impressora                |
|                                                                                                    | 1 St 1                      |
| Funções Acessos Usuários Famílias Ronda Recados Relatórios Status                                            | Logoff Configurar Finalizar |

Especificações sujeitas a alterações sem aviso prévio.